## iPhone - Change network type

- 1. Disable WiFi and use 3G connection
- 2. Disable WiFi and use 2G connection
- 3. Enable WiFi instead of 3G/2G connection

## 1. Disable WiFi and use 3G connection

- Enter iPhone/iPad settings and chose *General* (fig. 1.1)
   Go to *Network* settings page (fig. 1.2)
- 3. Turn off Wi-Fi
  - a. tap on Wi-Fi item (at the bottom of the page) (fig. 1.3)
- b. Turn off Wi-Fi switch
- 4. Back to the Network page
- 5. Turn on Enable 3G and Cellular Data switches (fig. 1.5)

| atl TIM 14:08             | - | ***** TIM 14:09   |      |
|---------------------------|---|-------------------|------|
| Settings                  |   | Settings General  |      |
| Carrier I TIM             | > | About             | >    |
|                           |   | Software Update   | >    |
| Sounds                    | > | Usage             | >    |
| Brightness                | > |                   |      |
| Wallpaper                 | > | Siri              | >    |
|                           |   |                   |      |
| General                   | > | Network           | >    |
| iCloud                    | > | Bluetooth         | Dn 🔉 |
| Mail, Contacts, Calendars | > | iTunes Wi-Fi Sync | >    |
| Twitter                   | > | Spotlight Search  | >    |
| fig. 1.1                  |   | fig. 1.2          |      |

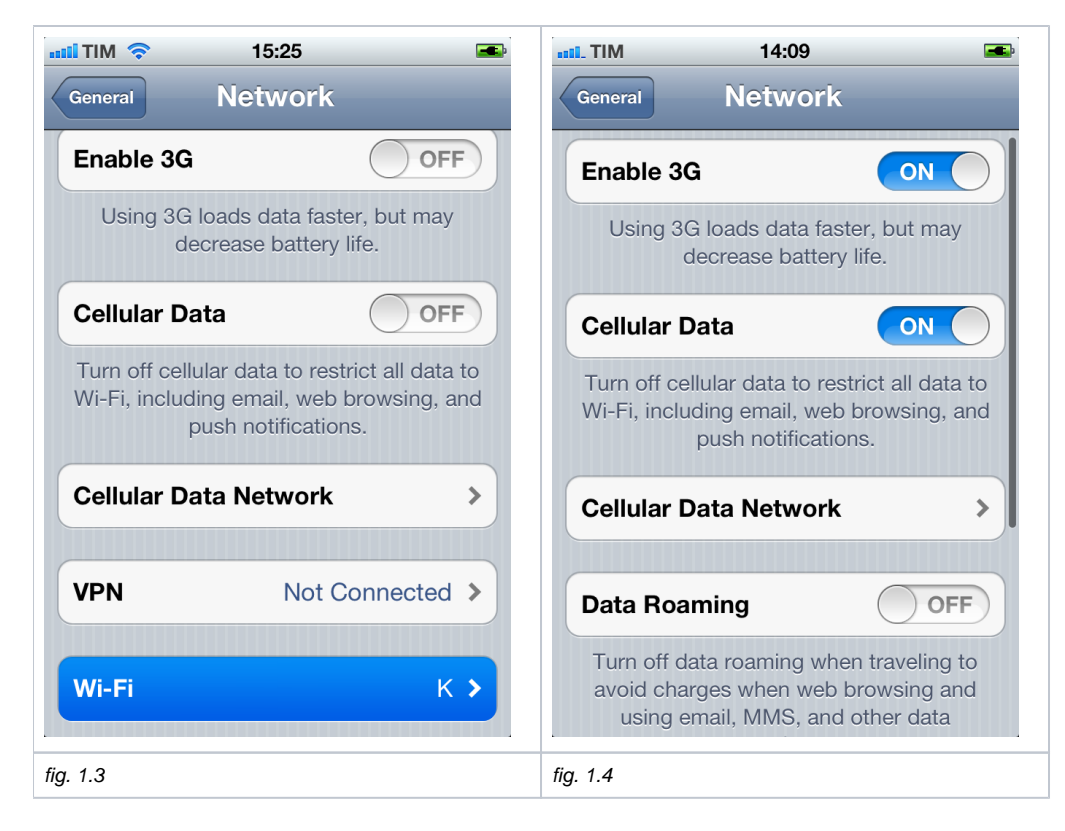

## 2. Disable WiFi and use 2G connection

- 1. Enter iPhone/iPad settings and chose General (fig. 2.1)
- 2. Go to Network settings page (fig. 2.2)
  - Turn off Wi-Fi
    - a. tap on Wi-Fi item (at the bottom of the page) (fig. 2.3)
      b. Turn off Wi-Fi switch
- 4. Back to the Network page
- 5. Turn off Enable 3G switch (fig. 2.4)
- 6. Turn on Cellular Data switch (fig. 2.4)

| III TIM  | 14:08               |     | IIII_ TIM | 14:09      | <b></b> |
|----------|---------------------|-----|-----------|------------|---------|
|          | Settings            |     | Settings  | General    | _       |
| Carrie   | r I TIM             | 1 > | About     |            | >       |
|          |                     |     | Software  | e Update   | >       |
| Sound    | ls                  | >   | Usage     |            | >       |
| Bright   | ness                | >   |           |            |         |
| Wallpa   | aper                | >   | Siri      |            | >)      |
|          |                     |     |           |            |         |
| Gener    | al                  | >   | Network   |            | >       |
| iCloud   | ł                   | >   | Bluetoot  | h          | On 🔉    |
| Mail, C  | Contacts, Calendars | >   | iTunes V  | Vi-Fi Sync | >       |
| 🛐 Twitte | r                   | >   |           |            |         |
|          |                     |     | Spotligh  | t Search   | >       |
|          | fig. 2.1            |     |           | fig. 2.2   |         |

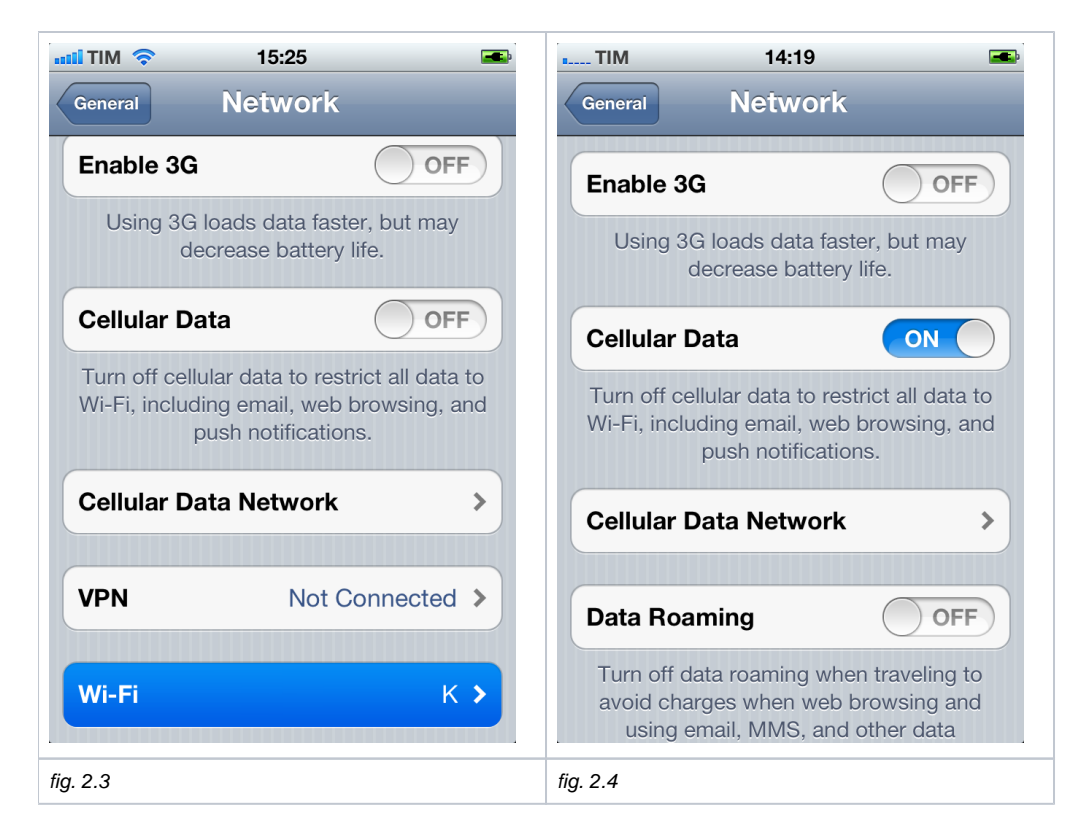

## 3. Enable WiFi instead of 3G/2G connection

- 1. Enter iPhone/iPad settings and chose General (fig. 3.1)
- 2. Go to Network settings page (fig. 3.2)
  - Turn off Wi-Fi
    - a. tap on Wi-Fi item (at the bottom of the page) (fig. 3.3)
    - b. Turn on *Wi-Fi* switch (fig. 3.4)
    - c. Wait until the in-range networks list is loaded
    - d. Select the network you want to connect to (fig. 3.5)
    - e. If requested, insert the password for the network and tap Join (fig. 3.6)
- 4. Back to the Network page
- 5. Turn off Enable 3G and Cellular Data switches(fig. 3.7)

| III. TIM 14:08 IN Settings  | Settings General    |
|-----------------------------|---------------------|
| Carrier I TIM >             | About >             |
|                             | Software Update >   |
| Sounds >                    | Usage >             |
| Brightness >                |                     |
| Wallpaper >                 | Siri >              |
|                             |                     |
| General >                   | Network >           |
| iCloud >                    | Bluetooth On >      |
| Mail, Contacts, Calendars > | iTunes Wi-Fi Sync > |
| Twitter >                   | Spotlight Search    |

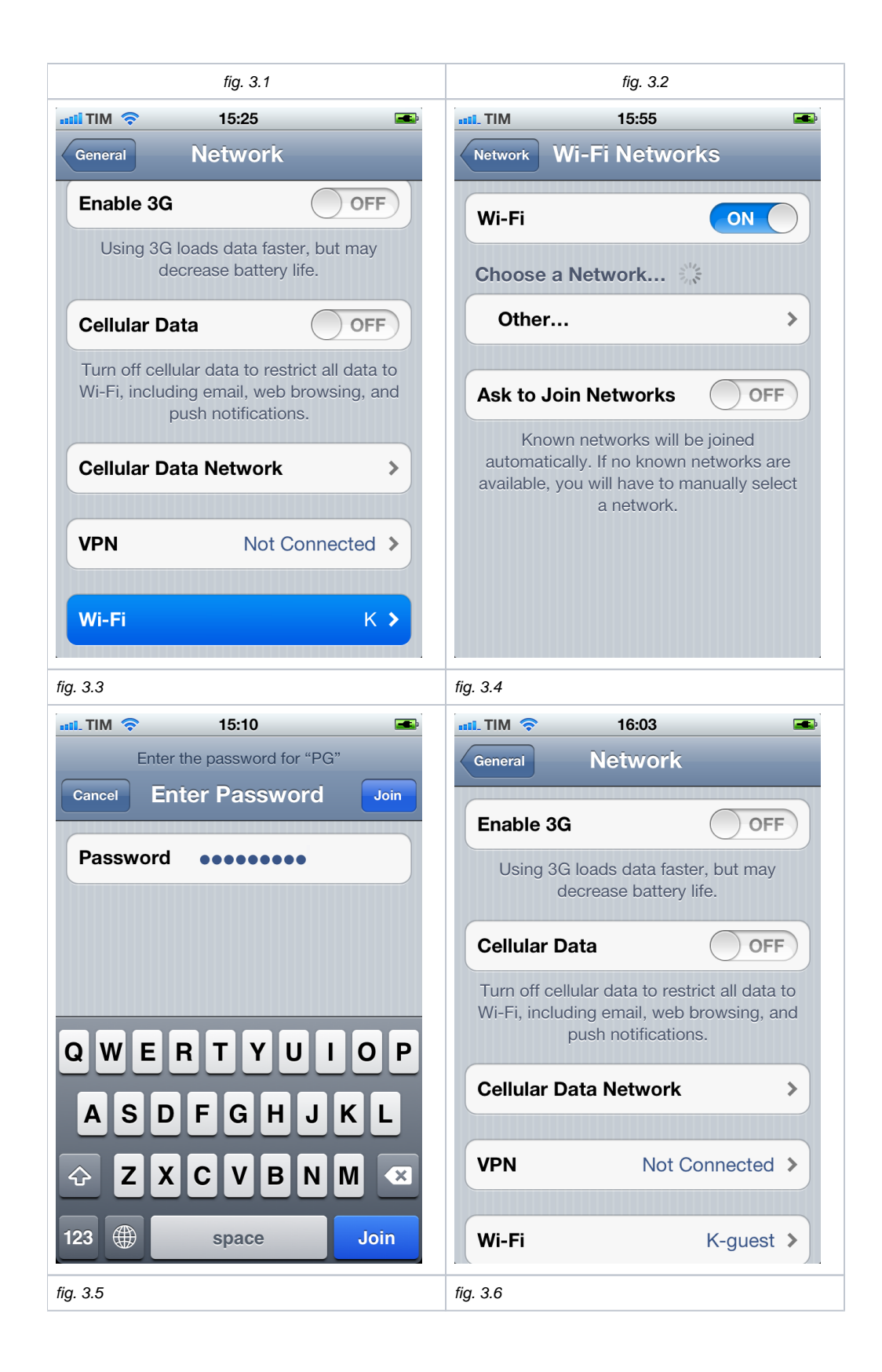